## ISTRUZIONI PER REGISTRARE I MOVIMENTI DELL'ANAGRAFE SUINA IN BDN

#### Le movimentazioni dei suini sono per PARTITE

La data di comunicazione all'autorità competente è valorizzata in automatico in quanto concide con il giorno in cui si andrà a registrare il movimento in BDN (la maschera sarà quindi diversa in quest'aspetto rispetto a quella che vedete illustrata qui sotto).

## PER REGISTRARE UNA MOVIMENTAZIONE DI INGRESSO (da modello 4 elettronico)

#### MENU': MOVIMENTAZIONI/ PARTITE/ INGRESSI/DA ALLEVAMENTO ITALIANO

| Suini  Autorial and a second and a second and a second and a second a secon   | Sistema Informat                   | ivo<br>Mar          |                      |                         | Mi                     | nistere della <mark>Salut</mark> e 😥 |
|----------------------------------------------------------------------------------------------------|------------------------------------|---------------------|----------------------|-------------------------|------------------------|--------------------------------------|
| NAT       MAGRANICIE       DENTIFICATIVE       RECENTION STALLA       MACREALZIONI       CONTROLLA       INVIDUE         SERVIZIO VETERINARIO (AZIENDA ULSS N. 9 SC       Servizione de la statuto de la statuto de la statuta de la statuto de la statuta de la statuto de la sta                                                                                                    | Suini                              | G                   |                      | MAK.                    |                        | Anagra                               |
| DATI       AMAGRAPTORE       IDENTIFICATIVE       REGISTRD STALLA       MACELAZIONE       OWNERD ZEINER       INVIDENTI       INVIDENTI         SERVIZIO VETERINARIO (AZTENDA ULSS N. 9 SC       Servizion       Servizion       Da Stalla Sonta         Partie       Deresa       Da Stalla Sonta         Wormenzacióna       Uterite       Da Stalla Sonta         Morineuraziona       Da Centro Canado       Da Centro Canado         Morineuraziona       Da Centro Canado       Da Alexandra         Morineuraziona       Da Centro Canado       Da Alexandra         Morineuraziona       Da Alexandra       Da Alexandra         Morineuraziona       Da Alexandra       Da Alexandra         Morineuraziona       Da Alexandra       Da Alexandra         Morineuraziona       Da Alexandra       Da Alexandra         Morineuraziona       Da Alexandra       Da Alexandra         Morineuraziona       Da Alexandra       Da Alexandra         Registrazione ingressi       SERVIZIO VETERINARIO (AZIENDA ULSS N. 9 SCALIGERA)       Da Morineurazione         Data inizio attivita"       Data Fine Attivita":       Data autorizzazione       Missione         Codice inizio attivita"       Dal :       27/05/2021       IIII       Al :       gg/mm/aaaa       IIIIIIII                                                                                                    |                                    |                     |                      |                         |                        | <b>2</b> .39 (1)                     |
| SERVIZIO VETERINARIO (AZIENDA ULSS N. 9 SC<br>Patte Patter Patter P | DATI ANAGRAFICHE ID                | ENTIFICATIVI REGIST | RO STALLA MACELLAZIO | NI MOVIMENTAZIONI       | CONTROLLI INV          | IO FILE                              |
| Patite       Ingressi       Ingressi       Ingresi       Ingresi       Ing                                                                                                    | SERVIZIO V                         | ETERINARIO (A       | ZIENDA ULSS N. 9     | SCI Capi singoli        | >                      |                                      |
| Uccle       >       05 ftall sorta         Hoddlis 4       >       02 centro di Paccolta         Aggiornamento       D2 centro di Paccolta       02 centro di Paccolta         Hoddlis 4       >       02 febre anto       02 febre anto         Hoddlis 4       >       02 febre anto       02 febre anto         Hoddlis 4       >       02 febre anto       02 febre anto         Hoddlis 4       >       02 febre anto       02 febre anto         Hoddlis 4       >       02 febre anto       02 febre anto         Hoddlis 4       >       02 febre anto       02 febre anto         Hoddlis 4       >       02 febre anto       02 febre anto         Hoddlis 4       >       02 febre anto       02 febre anto         Hoddlis 4       >       02 febre anto       02 febre anto         Hoddlis 4       >       02 febre anto       02 febre anto         Hoddlis 4       >       02 febre anto       02 febre anto         Hoddlis 4        02 febre anto       02 febre anto         Hoddlis 5       Data file Anto       12 febre anto       12 febre anto         Cerca        12 febre anto       12 febre anto         Ricerca       Data autoriz                                                                                                    |                                    |                     |                      | Partite                 | > Ingressi             | > Da Fiera Mercato                   |
| Hodalb 4       > De Centro Grandulo         Aggiornamento       Partinonitazioni         Hospitalia di Sosta       Partinonitazioni         Hospitalia di Sosta       Partinonitazioni         Per Nascita       Cinghigh di avee         Problemationi       Partinonitazioni         Partinoni       Partinoni         Partinoni       Partinoi         Partino P                                                                                                    |                                    |                     |                      |                         | Uscite                 | > Da Stalla Sosta                    |
| Aggiornamento  Allevamento  Allevamento  Allevamento  Allevamento  Allevamento  Codice Fiscale:  Data inizio attivita  Cerca  All:  gg/mm/aaaa  Genera da modello 4   All:  gg/mm/aaaa  All:  gg/mm/aaaa  All:  All:  A    |                                    |                     |                      |                         | Modello 4              | > Da Centro Genetico                 |
| Adjer stalle di Soata     Appenditation     Adjer stalle di Soata     Appenditation     Adjer stalle di Soata     Appenditation     Adjer stalle di Soata     Appenditation     Appenditation     Appenditati        |                                    |                     |                      |                         | Aggiornamento          | Da Centro di Raccolta                |
|                                                                                                    |                                    |                     |                      |                         | Movimentazioni         | Da Allevamento                       |
| Registrazione ingressi         SERVIZIO VETERINARIO (AZIENDA ULSS N. 9 SCALIGERA)         Dati Allevamento         Allevamento:       Denominazione:         Codice Fiscale:       Specie allevata:         Data inizio attivita`       Data Fine Attivita`:         Cerca       Dal :         Registrazione uscita da modello 4       1 2         Codice destinazione       Ciccare su una riga per poter registrare la movimentazione         Stati LA DI SOSTA       02100009 10/06/2021 09/06/2021                                                                                                    |                                    |                     |                      |                         | da/per Stalla di Sosta | Italiano<br>Da Paesi Terzi           |
|                                                                                                    |                                    |                     |                      |                         |                        | Da Paesi UE                          |
| Registrazione ingressi         BERVIZIO VETERINARIO (AZIENDA ULSS N. 9 SCALIGERA)         Dati Allevamento       Denominazione:         Allevamento:       Denominazione:         Codice Fiscale:       Specie allevata:         Data inizio attivita`       Data Fine Attivita`:         Cerca modelli 4 elettronici in ingresso       Ricerca         Ricerca       Dal :       27/05/2021 IIII         Cerca       Cerca         Registrazione uscita da modello 4       1 2         Codice destinazione       Estremi documento         Data uscita       Data autorizzazione Astivita (Sectiona)         STALLA DI SOSTA       02100009 10/06/2021 09/06/2021                                                                                                    |                                    |                     |                      |                         |                        | Per Nascita                          |
| Indetter         NOSTRA HENU         Registrazione ingressi         SERVIZIO VETERINARIO (AZIENDA ULSS N. 9 SCALIGERA)         Dati Allevamento       Denominazione:         Allevamento:       Denominazione:         Codice Fiscale:       Specie allevata:         Data inizio attivita`       Data Fine Attivita`:         Cerca       Dal :       27/05/2021         Registrazione uscita da modello 4         I 2         Ciccare su una riga per poter registrare la movimentazione         Codice         Codice         Codice         I 2         Ciccare su una riga per poter registrare la movimentazione         Codice         Codice         Tipologia         destinazione         Statu DI SOSTA       O2100009 10/06/2021 09/06/2021                                                                                                    |                                    |                     |                      |                         |                        | Cinghiali da aree                    |
| Registrazione ingressi         SERVIZIO VETERINARIO (AZIENDA ULSS N. 9 SCALIGERA)         Dati Allevamento       Denominazione:         Allevamento:       Denominazione:         Codice Fiscale:       Specie allevata:         Data inizio attivita`       Data Fine Attivita`:         Cerca modelli 4 elettronici in ingresso       Dal :         Ricerca       Dal :         27/05/2021       Cerca         I 2         Citccare su una riga per poter registrare la movimentazione         Codice         Codice       Tipologia         Estremi documento       Data uscita         Oata autorizzazione       STALIA DI SOSTA         02100009 10/06/2021       Da/6/2021                                                                                                    |                                    |                     |                      |                         |                        | protette                             |
| Registrazione ingressi         SERVIZIO VETERINARIO (AZIENDA ULSS N. 9 SCALIGERA)         Dati Allevamento       Denominazione:         Allevamento:       Denominazione:         Codice Fiscale:       Specie allevata:         Data inizio attivita`       Data Fine Attivita`:         Cerca modelli 4 elettronici in ingresso       Ricerca         Ricerca       Dal :       27/05/2021         Cerca       Cerca         Registrazione uscita da modello 4       1         Codice       Tipologia         destinazione       Estremi documento         Data autorizzazione Additinazione       Data autorizzazione Additinazione                                                                                                    |                                    |                     |                      | MOSTRA MEN              | U-                     |                                      |
| Registrazione ingressi         SERVIZIO VETERINARIO (AZIENDA ULSS N. 9 SCALIGERA)         Dati Allevamento       Denominazione:         Allevamento:       Denominazione:         Codice Fiscale:       Specie allevata:         Data inizio attivita`       Data Fine Attivita`:         Cerca modelli 4 elettronici in ingresso       Al :         Ricerca       Dal :       27/05/2021         Registrazione uscita da modello 4       1         Cerca       1       2         Cliccare su una riga per poter registrare la movimentazione       Data autorizzazione Adestinazione         Codice       Tipologia       Estremi documento       Data uscita       Data autorizzazione Adestinazione                                                                                                    |                                    |                     | F                    | Registrazione i         | naressi                |                                      |
| Dati Allevamento         Allevamento:         Codice Fiscale:         Data inizio attivita`         Data inizio attivita`         Cerca modelli 4 elettronici in ingresso         Ricerca       Dal :         27/05/2021         Registrazione uscita da modello 4         Cerca         Cerca         Cerca         Dal :         27/05/2021         Estremi documento         Data uscita         Data autorizzazione         Stalia Di SOSTA         02100009       10/05/2021                                                                                                    | CERV                               |                     |                      |                         |                        |                                      |
| Dati Allevamento         Allevamento:         Codice Fiscale:         Data inizio attivita`         Data inizio attivita`         Cerca modelli 4 elettronici in ingresso         Ricerca       Dal :         Dal :       27/05/2021         Cerca         Cerca         Dal :       27/05/2021         Cerca         Cerca         Dal :       27/05/2021         Cerca         Cerca         Dal :       27/05/2021         Cerca         Cerca         Cerca         Cerca         Cerca         Cerca         Cerca         Cerca         Cerca         Cerca         Cerca         Cerca         Cerca         Cerca         Cerca         Cerca         Cliccare su una riga per poter registrare la movimentazione         Godice       Gestinazione         destinazione       Estremi documento       Data uscita         Data autorizzazione       STALLA DI SOSTA       02100009 10/06/2021 09/06/2021                                                                                                    | SERV                               | IZIO VETERI         | NARIO (AZIEN         | DA ULSS N. 9 S          | CALIGERA)              |                                      |
| Allevamento: Denominazione: Specie allevata: Data inizio attivita` Data Fine Attivita`: Data Fine Attivita`:<br>Cerca modelli 4 elettronici in ingresso Ricerca Dal : 27/05/2021 III Al : gg/mm/aaaa III Cerca  Registrazione uscita da modello 4  Registrazione uscita da modello 4  Codice Tipologia destinazione Estremi documento Data uscita Data autorizzazione AS STALLA DI SOSTA 02100009 10/06/2021 09/06/2021                                                                                                    | Dati Allevamento                   |                     |                      |                         |                        |                                      |
| Codice Fiscale:       Specie allevata:         Data inizio attivita`       Data Fine Attivita`:         Cerca modelli 4 elettronici in ingresso         Ricerca       Dal :         27/05/2021       Al :         gg/mm/aaaa         Cerca         Registrazione uscita da modello 4         1 2         Cliccare su una riga per poter registrare la movimentazione         Codice       Tipologia         destinazione       Estremi documento       Data uscita         Data autorizzazione AS         STALLA DI SOSTA       02100009       10/06/2021                                                                                                    | Allevamento:                       |                     |                      | Denominazione:          |                        |                                      |
| Data inizio attivita`       Data Fine Attivita`:         Cerca modelli 4 elettronici in ingresso       Al :       gg/mm/aaaa         Ricerca       Dal :       27/05/2021       Image: Cerca         Registrazione uscita da modello 4       Cerca       Image: Cerca       Image: Cerca         Registrazione uscita da modello 4       Cerca       Image: Cerca       Image: Cerca         Cliccare su una riga per poter registrare la movimentazione       Data autorizzazione AS         Codice<br>destinazione       Tipologia<br>destinazione       Estremi documento       Data uscita       Data autorizzazione AS                                                                                                    | Codice Fiscale:                    |                     |                      | Specie allevata:        |                        |                                      |
| Cerca modelli 4 elettronici in ingresso Ricerca Dal: 27/05/2021 Cerca Al: gg/mm/aaaa Cerca Registrazione uscita da modello 4 Cerca Cliccare su una riga per poter registrare la movimentazione Codice destinazione Codice STALLA DI SOSTA 02100009 10/06/2021 09/06/2021                                                                                                    | Data inizio attivita`              |                     |                      | Data Fine Attivita`:    |                        |                                      |
| Ricerca Dal : 27/05/2021 III Al : gg/mm/aaaa III<br>Cerca  Registrazione uscita da modello 4  Registrazione uscita da modello 4  Cerca  Cliccare su una riga per poter registrare la movimentazione  Codice Tipologia destinazione Estremi documento Data uscita Data autorizzazione AS  STALLA DI SOSTA 02100009 10/06/2021 09/06/2021                                                                                                    | Cerca modelli 4 elettronici in inc | resso               |                      |                         |                        |                                      |
| Registrazione uscita da modello 4<br>Registrazione uscita da modello 4<br>Cerca<br>Cerca<br>Ciccare su una riga per poter registrare la movimentazione<br>Codice<br>destinazione<br>STALLA DI SOSTA<br>02100009 10/06/2021 09/06/2021                                                                                                    | Ricorco                            | Dal.                | 27/05/2021           |                         | AL .                   | aa/mm/2222                           |
| Cerca         1 2         Cliccare su una riga per poter registrare la movimentazione         Codice<br>destinazione       Tipologia<br>destinazione       Estremi documento       Data uscita       Data autorizzazione AS         STALLA DI SOSTA       02100009       10/06/2021       09/06/2021                                                                                                    | Kiterta                            | Dai :               | 27/05/2021           |                         | AI :                   | gg/1111/adad                         |
| Codice destinazione       Tipologia destinazione       Estremi documento       Data uscita       Data autorizzazione       Astronomicazione         STALLA DI SOSTA       02100009       10/06/2021       09/06/2021                                                                                                    |                                    |                     |                      | Cerca                   |                        |                                      |
| Registrazione uscita da modello 4<br><u>1</u> 2<br>Cliccare su una riga per poter registrare la movimentazione<br><u>Codice</u><br><u>destinazione</u><br><u>STALLA DI SOSTA</u><br><u>02100009</u> 10/06/2021 09/06/2021                                                                                                    |                                    |                     |                      |                         |                        |                                      |
| 1       2         Cliccare su una riga per poter registrare la movimentazione         Codice<br>destinazione       Tipologia<br>destinazione         Estremi documento       Data uscita         Data autorizzazione Astronomicazione         STALLA DI SOSTA                                                                                                    | Registrazione uscita da modello    | 4                   |                      |                         |                        |                                      |
| Codice       Tipologia       Estremi documento       Data uscita       Data autorizzazione       Astronomicologia         STALLA DI SOSTA       02100009       10/06/2021       09/06/2021                                                                                                    |                                    |                     |                      | <u>1</u> 2              |                        |                                      |
| Codice<br>destinazioneTipologia<br>destinazioneEstremi documentoData uscitaData autorizzazione ASSTALLA DI SOSTA0210000910/06/202109/06/2021                                                                                                    |                                    |                     | Cliccare su u        | ına riga per poter regi | strare la movimenta    | zione                                |
| STALLA DI SOSTA 02100009 10/06/2021 09/06/2021                                                                                                    |                                    | Codice              | Tipologia            | Estremi documento       | Data uscita            | Data autorizzazione AS               |
|                                                                                                    |                                    |                     | STALLA DI SOSTA      |                         | 0009 10/06/2021        | 09/06/2021                           |

#### **SELEZIONARE IL MODELLO 4 CHE SI VUOLE REGISTRARE**

|                                 |                                                    | MOSTRA MENU`                               |                    |                      |       |  |  |
|---------------------------------|----------------------------------------------------|--------------------------------------------|--------------------|----------------------|-------|--|--|
| Reg                             | jistrazione Movimen                                | tazioni Capi Identifica                    | ti per Partita     | - Ingresso in Stalla |       |  |  |
| SERV                            | SERVIZIO VETERINARIO (AZIENDA ULSS N. 9 SCALIGERA) |                                            |                    |                      |       |  |  |
|                                 |                                                    |                                            | -                  |                      |       |  |  |
| Allevamento di<br>ingresso:     | ~                                                  | Denominazione                              |                    |                      |       |  |  |
| Codice Fiscale:                 |                                                    | Specie Allevata:                           | SUINI              |                      |       |  |  |
| Data Inizio Attivita`:          |                                                    | Data Fine Attivita`:                       |                    |                      |       |  |  |
|                                 |                                                    |                                            |                    |                      |       |  |  |
| Allevamento di provenienza:     |                                                    |                                            | -                  | ^                    |       |  |  |
| Codice Fiscale:                 | Denomin                                            | nazione                                    |                    | Specie allevata:     | SUINI |  |  |
| Numero capi                     | 8                                                  | Causale ACQUISTAT                          | O DA ALL. ITALIANO |                      |       |  |  |
| Estremi<br>documento            | 00009                                              | Data documento                             |                    | 09 🗸 06 🗸 2021 🗸     |       |  |  |
| Data ingresso capi:             | 10 🗸 06 🗸 2021 🗸                                   | Data comunicazione<br>autorita competente: |                    | 11 • 06 • 2021 •     |       |  |  |
|                                 | Ins                                                | erisci                                     | Annulla            | $\mathbf{A}$         |       |  |  |
| * i campi in rosso sono obbliga | tori                                               | 1                                          |                    | Ц                    |       |  |  |

#### SE IL MODELLO 4 HA SUBITO DELLE VARIAZIONI:

- INSERIRE IL NUMERO DEI CAPI EFFETTIVAMENTE ENTRATI IN STALLA
- DATA DI INGRESSO DEI CAPI NELL'ALLEVAMENTO

La data di comunicazione all'autorità competente è valorizzata in automatico in quanto concide con il giorno in cui andrete si andrà a registrare il movimento in BDN.

## PER REGISTRARE I CAPI NATI IN ALLEVAMENTO

### MENU': MOVIMENTAZIONI/ PARTITE/ INGRESSI/PER NASCITA

| DATT ANACRAFICHE                                                                                                    | IDENTIFICATIVI                | RECISTRO STALLA MACE                   |                                                                                                |                                           |                                                                                                    |
|----------------------------------------------------------------------------------------------------|-------------------------------|----------------------------------------|------------------------------------------------------------------------------------------------|-------------------------------------------|----------------------------------------------------------------------------------------------------|
| SERVIT                                                                                                    |                               | REGISTRO STALLA HAC                    | S N. 9 SC Capi singoli                                                                         | >                                         |                                                                                                    |
|                                                                                                    |                               |                                        | Partite                                                                                        | > Ingressi                                | > Da Fiera Mercato                                                                                             |
|                                                                                                    |                               |                                        |                                                                                                | Uscite                                    | > Da Stalla Sosta                                                                                              |
|                                                                                                    |                               |                                        |                                                                                                | Modello 4                                 | > Da Centro Genetico                                                                                           |
|                                                                                                    |                               |                                        |                                                                                                | Aggiornamento                             | Da Centro di Raccolta                                                                                          |
|                                                                                                    |                               |                                        |                                                                                                | Movimentazioni<br>da / ner Stalla di Sect | Da Allevamento<br>Italiano                                                                                     |
|                                                                                                    |                               |                                        |                                                                                                | ua/per stalla ur sost                     | a Da Paesi Terzi                                                                                               |
|                                                                                                    |                               |                                        |                                                                                                |                                           | Da Paesi UE                                                                                                    |
|                                                                                                    |                               |                                        |                                                                                                |                                           | Per Nascita                                                                                                    |
|                                                                                                    |                               |                                        |                                                                                                |                                           | ar 1990 - 1990 - 1990 - 1990 - 1990 - 1990 - 1990 - 1990 - 1990 - 1990 - 1990 - 1990 - 1990 - 1990 - 1990 - 19 |
|                                                                                                    |                               | M                                      | IOSTRA MENU`                                                                                   |                                           |                                                                                                    |
| llevamento (IT):                                                                                                    |                               |                                        | S N. 9 SCALIGERA)<br>Denominazi                                                                | one                                       |                                                                                                    |
| llevamento (IT):<br>dentificativo Fiscale:<br>lata Inizio Attivita`:                                                 | û                             |                                        | S N. 9 SCALIGERA)<br>Denominazi<br>Specie allev<br>Data Fine At                                | one<br>ata:<br>tivita`:                   |                                                                                                    |
| <mark>llevamento (IT):</mark><br>dentificativo Fiscale:<br>ata Inizio Attivita`:<br>er aggiungere una nuova riga di  | inserimento premere           | il pulsante Nuova Riga                 | S N. 9 SCALIGERA)<br>Denominazi<br>Specie allev<br>Data Fine At                                | one<br>ata:<br>tivita`:                   |                                                                                                    |
| llevamento (IT):<br>Jentificativo Fiscale:<br>ata Inizio Attivita`:<br>:r aggiungere una nuova riga di<br>Numer      | inserimento premere<br>o Capi | il pulsante Nuova Riga<br>Data Nascita | S N. 9 SCALIGERA)<br>Denominazi<br>Specie allev<br>Data Fine At<br>Data Applicazione<br>Marca  | one<br>ata:<br>tivita`:                   | Data Comunicazione<br>Autorita` Competente                                                                     |
| llevamento (IT):<br>dentificativo Fiscale:<br>ata Inizio Attivita`:<br>er aggiungere una nuova riga di<br>Numer      | inserimento premere           | il pulsante Nuova Riga<br>Data Nascita | S N. 9 SCALIGERA)<br>Denominazi<br>Specie allev<br>Data Fine At<br>Data Applicazione<br>Marca  | one<br>ata:<br>tivita`:                   | Data Comunicazione<br>Autorita` Competente<br>11 / 06 / 2021                                                   |
| llevamento (IT):<br>dentificativo Fiscale:<br>ata Inizio Attivita`:<br>:r aggiungere una nuova riga di<br>Numer      | inserimento premere           | il pulsante Nuova Riga<br>Data Nascita | S N. 9 SCALIGERA)<br>Denominazi<br>Specie allev<br>Data Fine At<br>Data Applicazione<br>Marca  | one<br>ata:<br>tivita`:                   | Data Comunicazione<br>Autorita` Competente<br>11 / 06 / 2021                                                   |
| llevamento (IT):<br>dentificativo Fiscale:<br>ata Inizio Attivita`:<br>r aggiungere una nuova riga di<br>Numer       | inserimento premere           | il pulsante Nuova Riga<br>Data Nascita | S N. 9 SCALIGERA)<br>Denominazi<br>Specie allev<br>Data Fine At<br>Data Applicazione<br>Marca  | one<br>ata:<br>tivita`:                   | Data Comunicazione<br>Autorita` Competente<br>11 / 06 / 2021                                                   |
| llevamento (IT):<br>dentificativo Fiscale:<br>ata Inizio Attivita`:<br>er aggiungere una nuova riga di<br>Numer<br>V | inserimento premere           | il pulsante Nuova Riga<br>Data Nascita | S N. 9 SCALIGERA)<br>Denominazi<br>Specie allev<br>Data Fine At<br>Data Applicazione<br>Marca  | one<br>ata:<br>tivita`:                   | Data Comunicazione<br>Autorita` Competente<br>11 / 06 / 2021                                                   |
| llevamento (IT):<br>dentificativo Fiscale:<br>ata Inizio Attivita`:<br>er aggiungere una nuova riga di<br>Numer<br>V | inserimento premere           | il pulsante Nuova Riga<br>Data Nascita | S N. 9 SCALIGERA)<br>Denominazi<br>Specie allev.<br>Data Fine At<br>Data Applicazione<br>Marca | one<br>ata:<br>tivita`:                   | Data Comunicazione<br>Autorita` Competente<br>11 / 06 / 2021                                                   |
| llevamento (IT):<br>dentificativo Fiscale:<br>ata Inizio Attivita`:<br>er aggiungere una nuova riga di<br>Numer<br>V | inserimento premere           | il pulsante Nuova Riga<br>Data Nascita | S N. 9 SCALIGERA)<br>Denominazi<br>Specie allev<br>Data Fine At<br>Data Applicazione<br>Marca  | one<br>ata:<br>tivita`:                   | Data Comunicazione<br>Autorita` Competente<br>11 / 06 / 2021                                                   |
| illevamento (IT):<br>dentificativo Fiscale:<br>ata Inizio Attivita`:<br>er aggiungere una nuova riga di<br>Numer     | inserimento premere<br>o Capi | il pulsante Nuova Riga<br>Data Nascita | S N. 9 SCALIGERA)<br>Denominazi<br>Specie allev.<br>Data Fine At<br>Data Applicazione<br>Marca | one<br>ata :<br>tivita ` :                | Data Comunicazione<br>Autorita` Competente<br>11 / 06 / 2021                                                   |

# **PER REGISTRARE UNA MOVIMENTAZIONE DI USCITA (da modello 4 elettronico)**

#### MENU': MOVIMENTAZIONI/ PARTITE/ MODELLO 4/ REGISTRAZIONE USCITA MODELLO

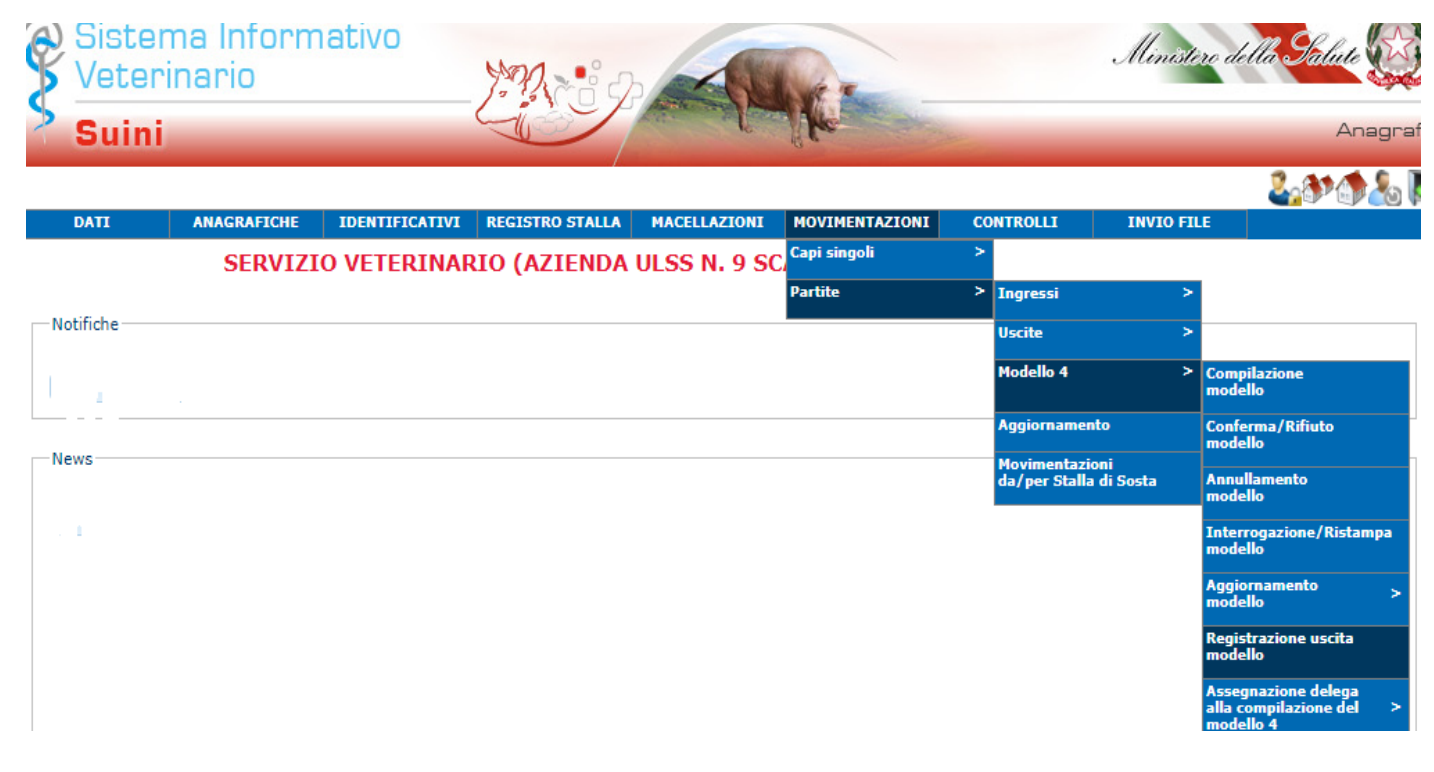

| Sistem | na Informativo                       |                          | Ministeri della <mark>Salut</mark> e |
|--------|--------------------------------------|--------------------------|--------------------------------------|
| Suini  |                                      | PAK.                     | Ar                                   |
|        |                                      |                          | 2.0×6                                |
|        | MOST                                 | llevamento               |                                      |
|        | SERVIZIO VETERINARIO (AZIENDA ULSS N | . 9 SCALIGERA)           |                                      |
| Codice | Codice Fiscale                       | Specie Allevata<br>SUINI |                                      |
| Û      | Invio                                | Annulla                  |                                      |

**INSERIRE IL CODICE DEL PROPRIO ALLEVAMENTO** 

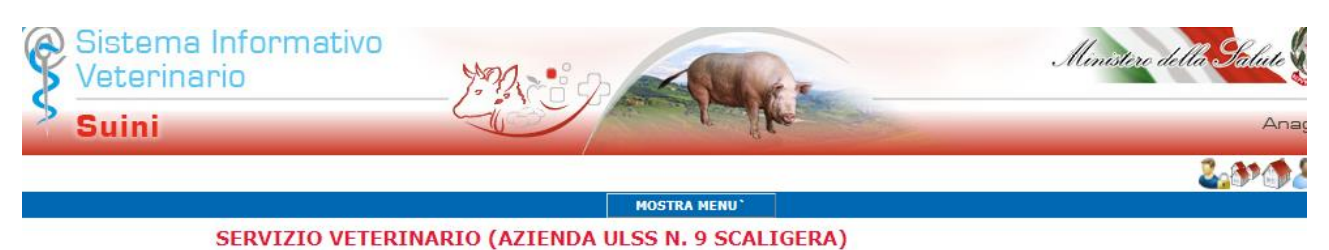

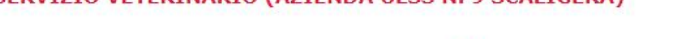

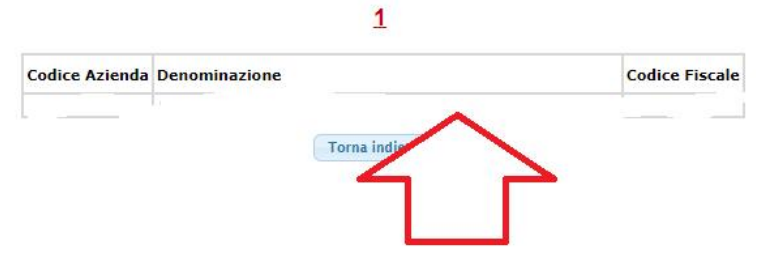

#### SELEZIONARE SULLA DENOMINAZIONE PER CONFERMARE L'ALLEVAMENTO

| Sistema Informativo<br>Veterinario<br>Suini                                  | 220                         | ip a                                      | -                          | K.             | Л                       | Ministero del <mark>la Galute</mark><br>Anagra |
|------------------------------------------------------------------------------|-----------------------------|-------------------------------------------|----------------------------|----------------|-------------------------|------------------------------------------------|
|                                                                              |                             |                                           |                            |                |                         | 2. A (                                         |
|                                                                              |                             | мо                                        | STRA MENU`                 |                |                         |                                                |
|                                                                              |                             | Registra                                  | azione u                   | scita          |                         |                                                |
| SERVIZIO VETERI                                                              | NARIO (AZIEI                | NDA ULSS                                  | N. 9 SCA                   | LIGERA)        |                         |                                                |
| Dati Allevamento<br>Allevamento:<br>Codice Fiscale:<br>Data inizio attivita` |                             | Denominazi<br>Specie allev<br>Data Fine A | one:<br>rata:<br>ttivita`: |                | _                       |                                                |
| Cerca modelli 4 elettronici in uscita                                        |                             |                                           |                            |                |                         |                                                |
| Ricerca Dal :                                                                | 27/05/2021                  | 1                                         |                            | AI :           | 11/06/2021              |                                                |
|                                                                              |                             |                                           | Cerca                      |                |                         |                                                |
| Registrazione uscita da modello 4                                            |                             |                                           |                            |                |                         |                                                |
|                                                                              | Cliccare su                 | una riga per j                            | <u>]</u><br>poter registra | re la moviment | azione                  |                                                |
| Codice<br>destinazion                                                        | Tipologia<br>e destinazione | Estremi <mark>d</mark> oc                 | umento                     | Data uscita    | Data autorizzazione ASL |                                                |
|                                                                              | ALLEVAMENTO                 |                                           | 202100040                  | 11/06/2021     | 11/06/2021              |                                                |
|                                                                              | ALLEVAMENTO                 |                                           | 202100041                  | 11/06/2021     | 11/06/2021              |                                                |
|                                                                              |                             |                                           |                            | ,,             | ,,                      |                                                |
|                                                                              |                             | То                                        | rna indietro               | )              |                         |                                                |

#### SELEZIONARE IL MODELLO 4 CHE SI VUOLE REGISTRARE

|                                                                                               |                                 | Registrazion                                              | e uscita                                 |
|-----------------------------------------------------------------------------------------------|---------------------------------|-----------------------------------------------------------|------------------------------------------|
|                                                                                               | SERVIZIO VETERINA               | ARIO (AZIENDA ULSS N. 9                                   | SCALIGERA)                               |
| Identificazione<br>Allevamento<br>di provenienza:<br>Codice Fiscale:<br>Data inizio attivita` | 01/08/2017                      | Denominazione<br>Specie allevata:<br>Data Fine Attivita`: | SUINI                                    |
| Numero capi previsti/                                                                         | presunti: 440                   | Dettaglio modello                                         | Numero capi effettivamente usciti: 440   |
| Destinazione<br>Allevamento:<br>Codice Fiscale:                                               | 029MN005<br>02414080206         | Denominazione:<br>Specie allevata:                        | ICIM-ZOO S.S. C/O ZANIBONI LUCA<br>SUINI |
| stra sezione dichiaraz<br>estazioni sanitarie                                                 | ioni per il macello e informazi | <u>oni sulla catena alimentare (I.C.A.)</u>               | L                                        |
| Estremi Docun<br>Data uscita ca                                                               | nento:<br>pi:                   |                                                           | 11/06/2021 Cancella data                 |
| Data comunica<br>autorita comp                                                                | azione<br>etente:               |                                                           | gg/mm/aaaa 🗰 Cancella data               |
|                                                                                               |                                 |                                                           | Indietro Registra uscita                 |
| i campi in ross                                                                               | so sono obbligatori             | ente obbligatori                                          | $\mathbf{\hat{U}}$                       |

#### SE IL MODELLO 4 HA SUBITO DELLE VARIAZIONI:

- INSERIRE IL NUMERO DEI CAPI EFFETTIVAMENTE USCITI
- DATA DI USCITA DEI CAPI DALL'ALLEVAMENTO

La data di comunicazione all'autorità competente è valorizzata in automatico in quanto concide con il giorno in cui andrete si andrà a registrare il movimento in BDN.

## PER REGISTRARE I CAPI MORTI IN ALLEVAMENTO

## MENU': REGISTRO STALLA – MORTE/MACELLAZIONE IN AZIENDA – PARTITE - INSERIMENTO

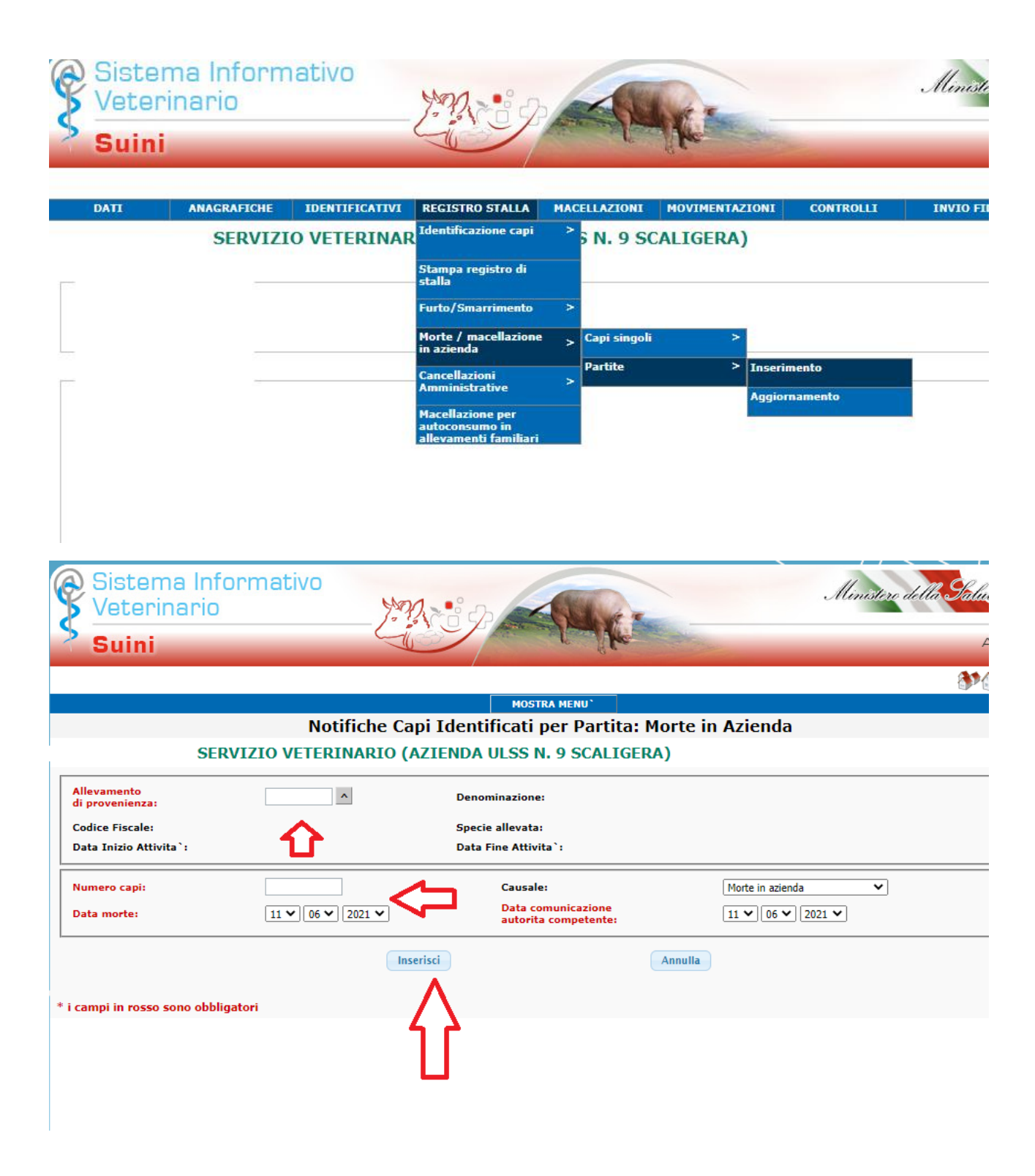

## PER ANDARE A MODIFICARE UN MOVIMENTO DI ENTRATA O DI USCITA GIA' REGISTRATO

#### **MENU': MOVIMENTAZIONI/ PARTITE/ AGGIORNAMENTO**

| Sistema Infor<br>Veterinario                                                                              | mativo               | N-3-9                            | MET                                    |                        | Min                                      | stere della <mark>S</mark> alu |
|----------------------------------------------------------------------------------------------------|----------------------|----------------------------------|----------------------------------------|------------------------|------------------------------------------|--------------------------------|
| DATI ANAGRAFICH                                                                                           | e IDENTIFICATIVI REG | SISTRO STALLA MACELLAZIO         | NI MOVIMENT                            | AZIONI CONTI           | ROLLI INVIO                              | FILE                           |
| SERV                                                                                                    | ZIO VETERINARIO      | (AZIENDA ULSS N. 9               | SC( <sup>Capi singoli</sup><br>Partite | ><br>In<br>Us<br>Ag    | pressi<br>cite<br>dello 4<br>giornamento | >                              |
| Sistema Info<br>Veterinario<br>Suini                                                                      | ormativo             |                                  | 14                                     |                        |                                          | Ministero del                  |
|                                                                                                    | CHE IDENTIFICATIVI   | Aggiornamento                    | Moviment                               | tazione Sui            | ni                                       | INVIO FILE                     |
| SER                                                                                                    | VIZIO VETERINARI     | IO (AZIENDA ULSS                 | N. 9 SCALI                             | GERA)                  |                                          |                                |
|                                                                                                    | ~                    | Denomi                           | azione                                 |                        |                                          |                                |
| Allevamento:                                                                                              |                      |                                  |                                        |                        |                                          |                                |
| Allevamento:<br>Codice Fiscale:                                                                           |                      | Specie A                         | llevata:                               |                        |                                          |                                |
| Allevamento:<br>Codice Fiscale:<br>Tipi di movimentazioni da visu                                         | alizzare:            | Specie A<br>Uscite ()            | llevata:<br>In                         | gressi O               |                                          |                                |
| Allevamento:<br>Codice Fiscale:<br>Tipi di movimentazioni da visu<br>Parametri di ricerca                 | alizzare:            | Specie A<br>Uscite (0)           | llevata:<br>In                         | gressi O               |                                          |                                |
| Allevamento:<br>Codice Fiscale:<br>Tipi di movimentazioni da visu<br>Parametri di ricerca<br>Z Data inizi |                      | Specie A<br>Uscite (0)<br>2021 V | llevata:<br>In                         | gressi 🔿<br>Data fine: | 11 V 06 V                                | 2021 🗸                         |

#### Si seleziona il tipo di movimento che si vuole visualizzare, tra uscite e ingressi. Volendo si può utilizzare come parametro di ricerca un intervallo di date.

Per ulteriori informazioni rivolgersi:

- al numero verde della banca dati nazionale, è attivo un help desk telefonico al numero verde 800 08 22 80 che risponderà nel seguente orario: dal lunedì al venerdì dalle 8:00 alle 20:00, il sabato dalle 8:00 alle 14:00.
- Servizio Sanità Animale Azienda Ulss 9 Scaligera 045 8075929 <u>inserimentoanagrafe2@aulss9.veneto.it</u>